## **IPPLAN Zone Import**

## **IPPIan Zone Import**

The "IPPIan Import" option imports IPPIan zones using provided MySQL database credentials. It is advised to create a DNS Group prior to the import with default parameters and NS records to be inherited by the imported records.

- Step 1: Verify DNS Group setup
- Step 2: Import your IPPlan zones

## Step 1: Verify DNS Group setup

It is recommended to have a DNS Group created in advance with the proper default parameters and records to be inherited by the imported zones and records.

Review the existing DNS Groups in the DNS tab, and create a new DNS Group if necessary. See Working with DNS Groups for details on editing or creating DNS Groups.

## Step 2: Import your IPPIan zones

Once DNS Group setup has been verified, navigate to the Data Import Tab in the Admin section. Select the "IPPIan Zone Import" link.

| Import Tools                                                                                                    |                         |
|----------------------------------------------------------------------------------------------------|-------------------------|
| Information on preparing data for import and using each import tool is available at https://docs.6connect.com/display/DOC/Importing+Your+Data.<br>Sample import templates are available here. |                         |
| Resource Import:                                                                                                    | DNS Import:             |
| Simple Upload/Import from CSV                                                                                                    | BIND Zone Upload/Import |
| Resource Import Tool *Beta*                                                                                                    | PowerDNS Zone Import    |
| IP Import:                                                                                                    | InfoBlox Zone Import    |
| Upload/Import from CSV                                                                                                    | NS One Zone Import      |
| Import from RIR                                                                                                    | Dyn DNS Zone Import     |
| Descring Import                                                                                                    | DNSMadeEasy Zone Import |
|                                                                                                    | Route53 Zone Import     |
| Import BGP Sessions                                                                                                    | IPPIan Zone Import      |

From there, enter the IPPLAN DB Options - Host, Database Name, MySQL Username, and MySQL Password, then select the desired DNS Group to add the zones under.

| IPPIan Zone Import                                                                                                    |               |  |
|----------------------------------------------------------------------------------------------------|---------------|--|
| This operation will pull all zones from the IPPIan database.<br>This operation may take quite some time.                                            |               |  |
| In order to import the zones it is highly advised to create a group with default parameters and NS records to be inherited by the imported records. |               |  |
| IPPlan DB Options                                                                                                    |               |  |
| My SQL Host:                                                                                                    |               |  |
| MySQL DB Name:                                                                                                    |               |  |
| MySQL UserName:                                                                                                    |               |  |
| MySQL Password:                                                                                                    |               |  |
| Import Options:                                                                                                    |               |  |
| Add to Group:                                                                                                    | Default Group |  |
|                                                                                                    | Import        |  |

The import may take a couple of minutes. If errors occur, they will show under the Pull in Progress message.

When completed, a successful import will show a green Complete! status message.

Verify the zones by exiting the Admin area, clicking on the DNS tab, and reviewing the zones under the Group previously selected for the import.